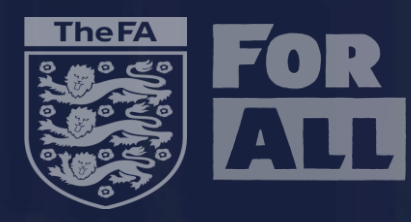

# Club Marking Scheme

DURHAM

58 3

©

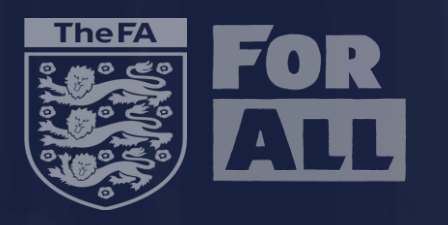

- To closer align the scheme by which referees are observed to provide a consistent approach.
- To provide a consistent club scoring mechanism reflecting club views of referee performance
- To allow clubs to provide development advice in key areas to help improve standards.
- To allow clubs to provide comments and feedback on the performance of the Assistant Referee(s).
- To allow all information to be submitted via MOAS to provide the appointments officers with better data to make informed appointments and focus on areas for development

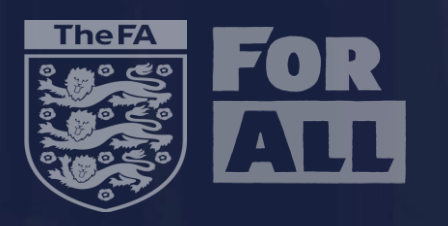

• For the 2023/24 season the club marking form will have 6 key sections. They

are:

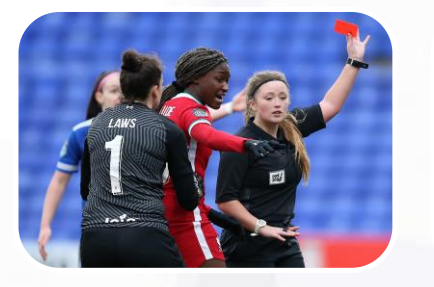

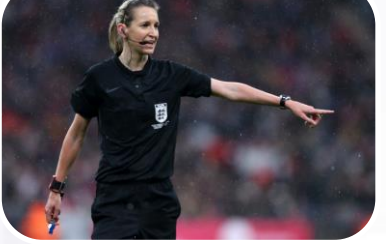

Judgement of Major Decisions

General Decision Making

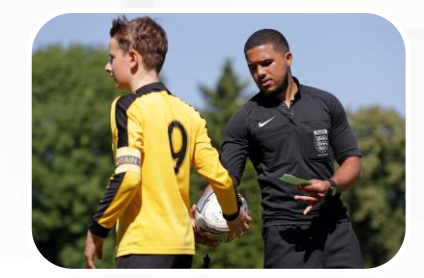

Match Control

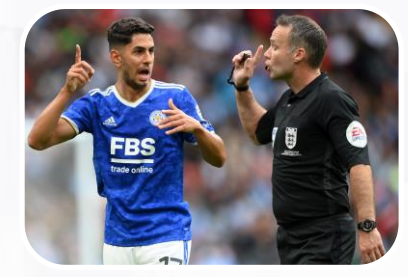

Communication

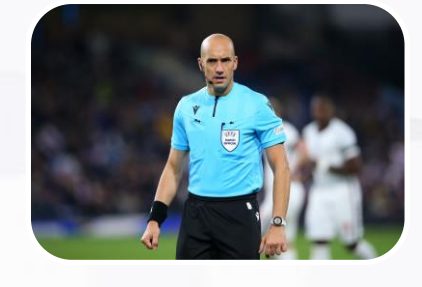

Fitness

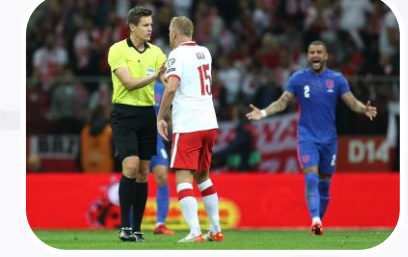

Player Management

 Within each section clubs can mark across 9 standards from Very Poor to Very Good. The mark is then automatically generated based on the information you have inputted. All Referees operating at Step 2 – 6 will be able to view both the mark and comments submitted within this form.

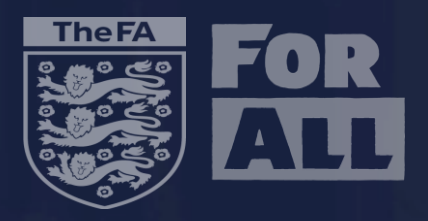

## Judgement of Major Decisions

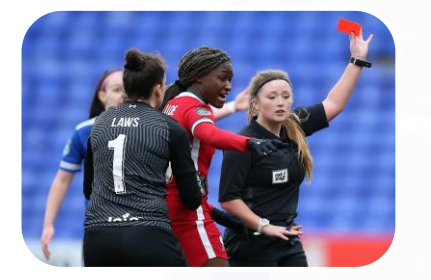

Judgement of Major Decisions

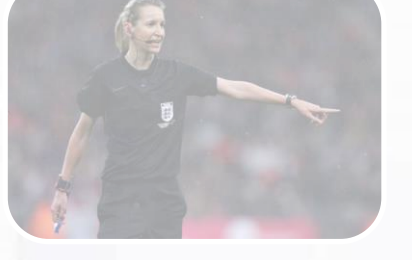

General Decision Making

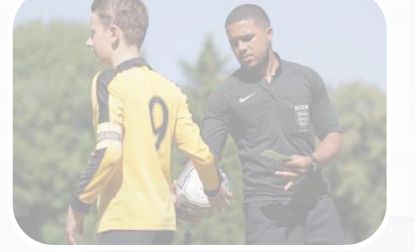

**Match Control** 

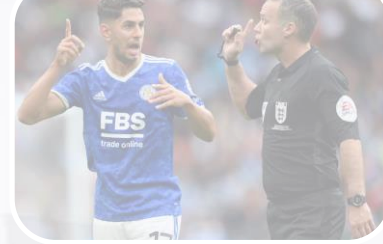

Communication

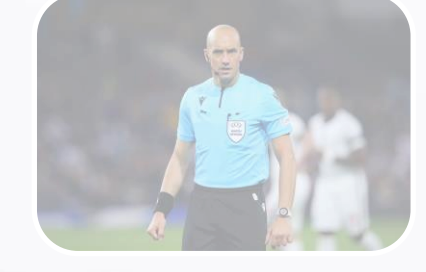

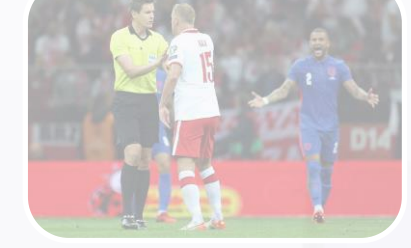

Player Management

- Did the Referee correctly judge all major decisions e.g red cards or second yellow cards, penalties (given or not given), goals (given or not given)?
- Did the Referee maintain player safety by punishing acts of violent conduct and serious foul play?

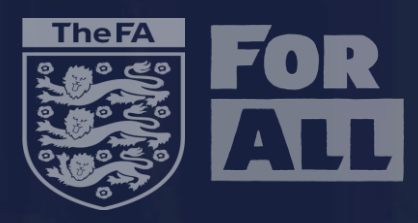

## General Decision Making

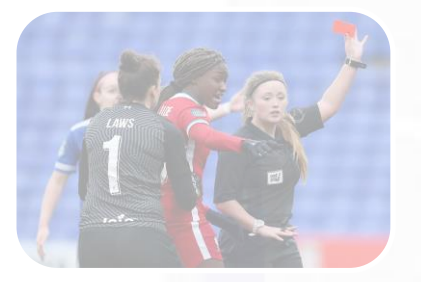

Judgement of Major Decisions

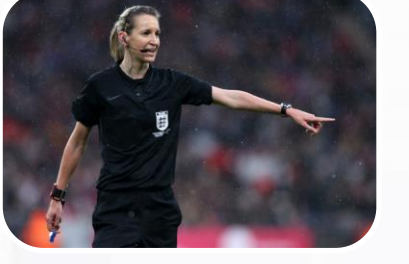

General Decision Making

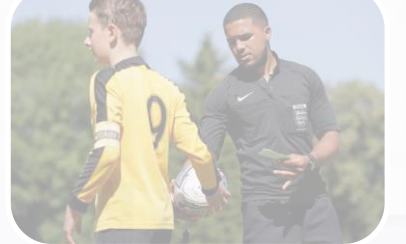

Match Control

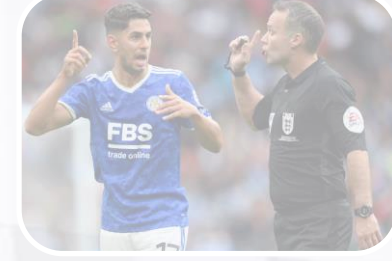

Communication

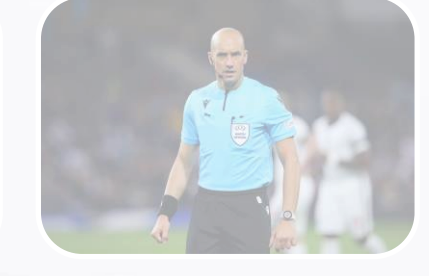

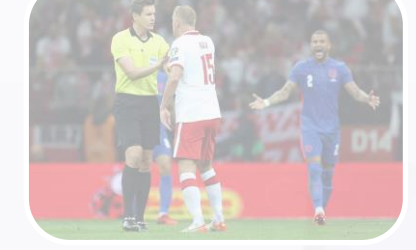

Player Management

- Did the Referee consistently recognise and penalise the majority of freekick offences as well as judging throw ins, corner kicks and goal kicks accurately across this match?
- Did the Referee correctly issue yellow cards when required?

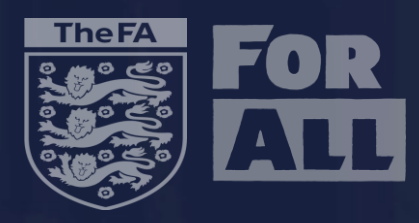

## Match Control

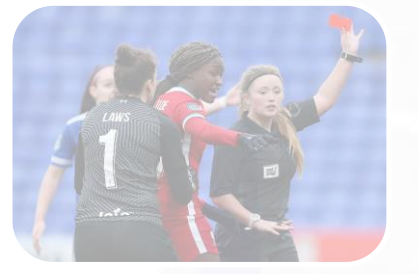

Judgement of Major Decisions

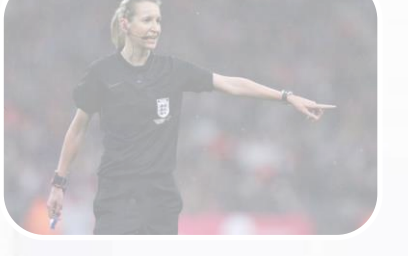

General Decision Making

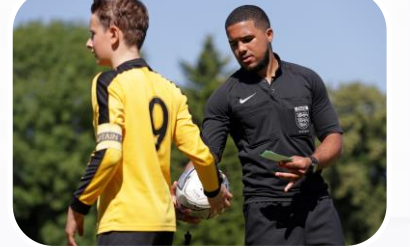

**Match Control** 

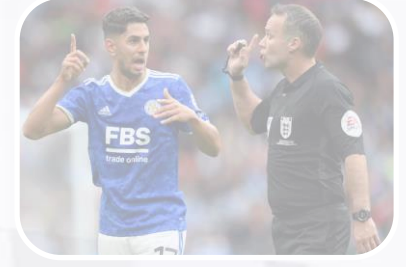

Communication

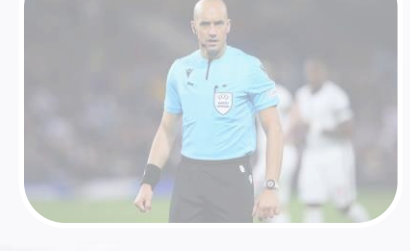

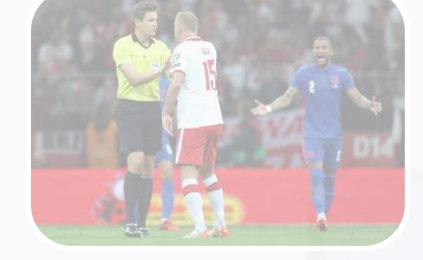

Player Management

- Did the Referee take control of situations in an assertive way to maintain control of the game?
- Did the Referee show empathy and understanding in the way they controlled the game?
- Did the referee effectively manage time consumption and injuries?

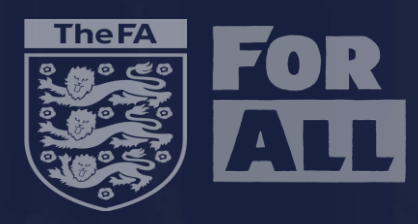

## Communication

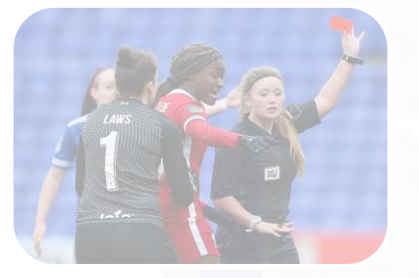

Judgement of Major Decisions

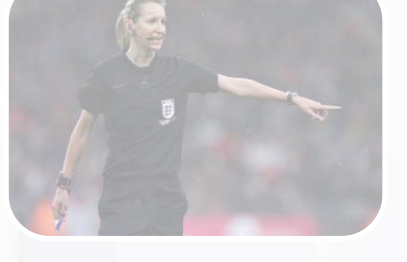

General Decision Making

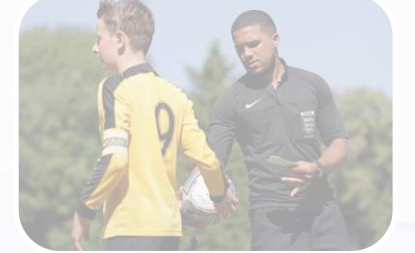

**Match Control** 

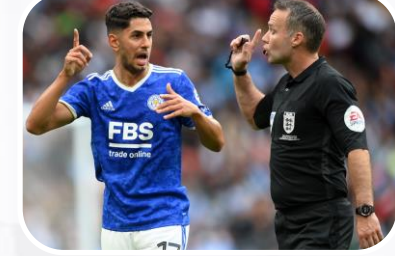

Communication

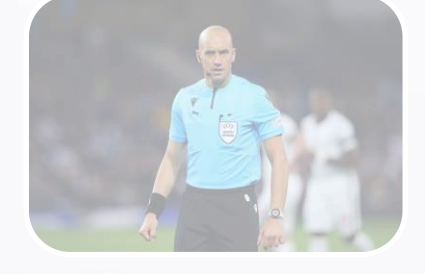

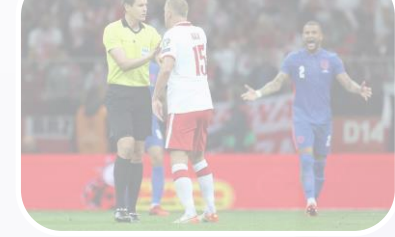

Player Management

- Did the Referee provide an appropriate level of communication?
- Was the Referee decisive, displaying confidence without appearing arrogant?

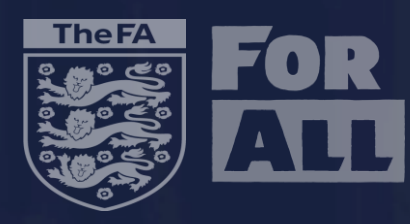

## Fitness

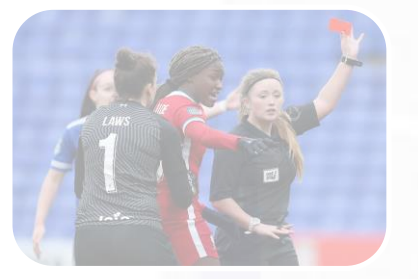

Judgement of Major Decisions

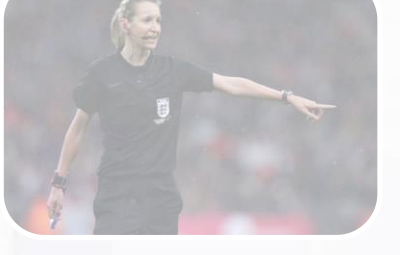

General Decision Making

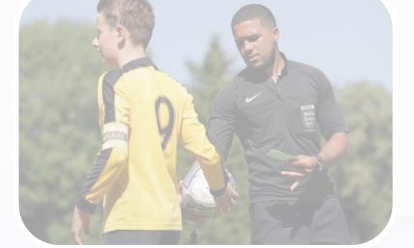

Match Control

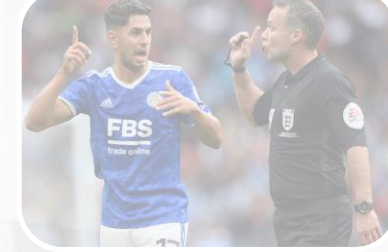

Communication

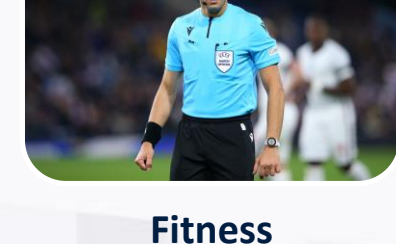

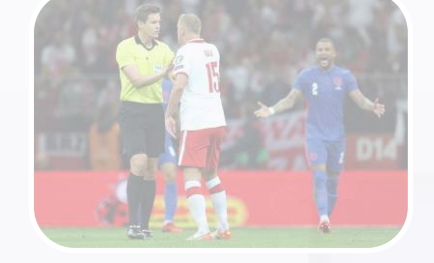

Player Management

- Was the Referee's fitness at an appropriate level for this standard of football?
- Did the Referee present an image that communicates confidence and authority meeting the demands of the game?
- Did the Referee maintain a close position to play without impacting on player's space?

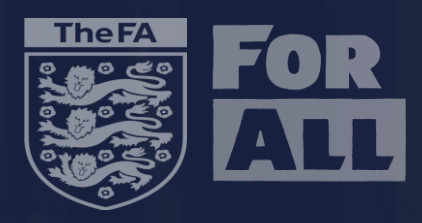

## **Player Management**

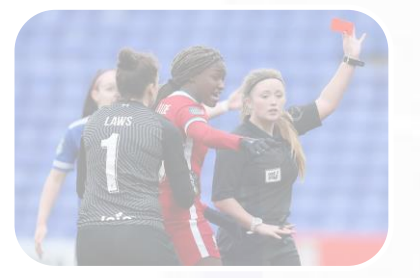

Judgement of Major Decisions

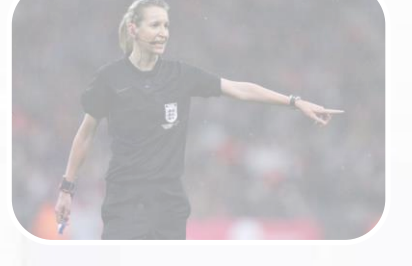

General Decision Making

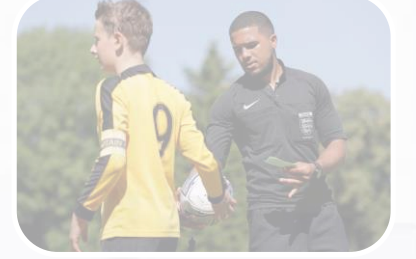

Match Control

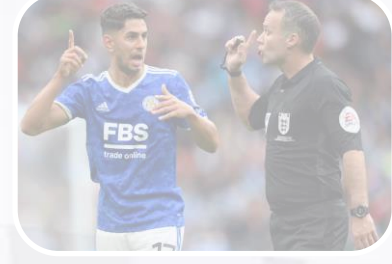

Communication

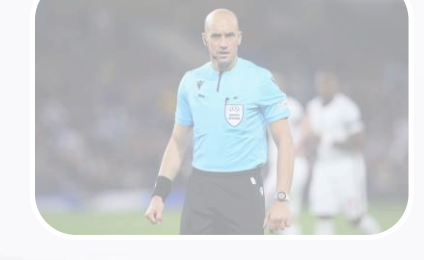

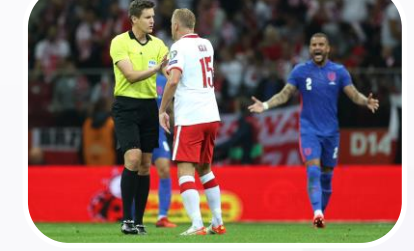

Player Management

- Did the Referee develop positive relationships with players and staff by being approachable and receptive to interaction?
- Did the Referee adapt their style based upon the nature of the game, managing player frustrations?

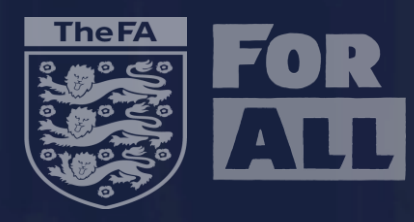

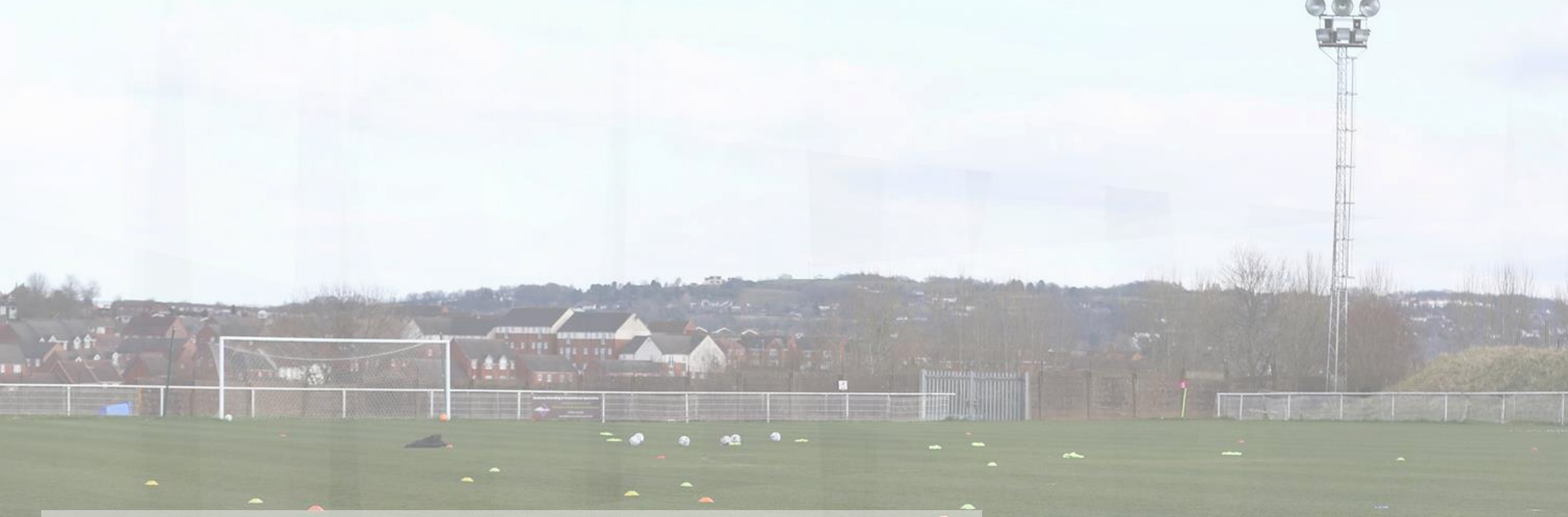

## MOAS User Guide – Clubs

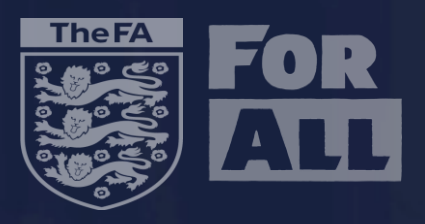

- All clubs operating at Step 2-6 of the Men's Pyramid and at Tier 4 upwards in the Women's pyramid are provided with access to MOAS.
- MOAS access is set up to the club secretary as per affiliation. Should you require
  additional users please email <u>MOAS@TheFA.com</u> with the name, email, FAN number or
  date of birth of the individual that requires access.

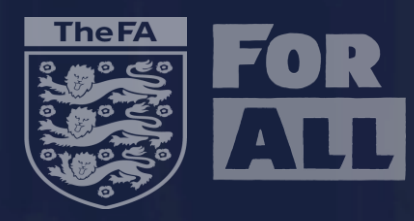

233224

## Signing In

and the state of the tripped they in second survey

Emiliares

DELTA MAX

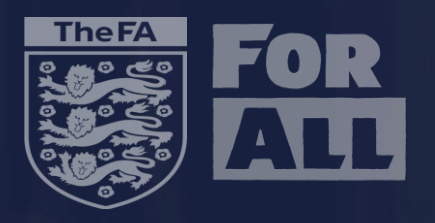

## **Signing into MOAS**

- To sign into MOAS go to <u>https://moas.thefa.com/</u>, where you will be presented with the following screen.
- Please sign in using the email and password associated with your FAN Number (the same as you use for all other FA IT systems.

|                                                          | 8183                                                 | 1000 |
|----------------------------------------------------------|------------------------------------------------------|------|
|                                                          | Sign in                                              | R    |
|                                                          | Enter your email address                             |      |
|                                                          | Enter your password                                  |      |
| Please use your email address and password<br>to sign in | SIGN IN ><br>Forgotten password?<br>Forgotten email? | Ö    |
|                                                          | Don't have an account?<br>SIGN UP                    |      |
| Privacy Policy Terms of Use                              | Help                                                 |      |

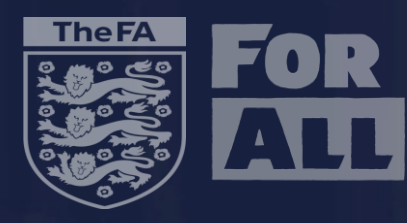

Entering a Referee Mark

FIFA

5

edia

ESPECT

FIFA

JORGINHO

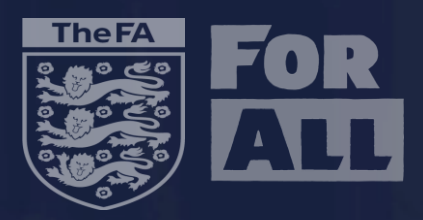

- Once the Referee has completed their post-match confirmation you will be informed via email from **MOAS@thefa.com** that your Referee report is ready for submission.
- Once you have logged into MOAS you will be presented with your fixtures dashboard as below.

| To enter a new report or to view an existing one click the More button. Click Info to view appointment details. |                                                                                                    |                                                                                                    |                                                                                                    |  |  |  |  |
|----------------------------------------------------------------------------------------------------|----------------------------------------------------------------------------------------------------|----------------------------------------------------------------------------------------------------|----------------------------------------------------------------------------------------------------|--|--|--|--|
|                                                                                                    |                                                                                                    |                                                                                                    |                                                                                                    |  |  |  |  |
| Fixture                                                                                                    | Action                                                                                                    |                                                                                                    |                                                                                                    |  |  |  |  |
| AFC Sudbury (First Team) v Stowmarket Town FC (First Team)<br>Isthmian League - North                           |                                                                                                    |                                                                                                    | More                                                                                                    |  |  |  |  |
| AFC Sudbury (First Team) v Stowmarket Town FC (First Team)<br>Isthmian League - North                           | Club Report Overdue (7 days)                                                                                                    | 쓭                                                                                                    | More                                                                                                    |  |  |  |  |
| AFC Sudbury (First Team) v Stowmarket Town FC (First Team)<br>Isthmian League - North                           | Club Report Submitted (20/06/2022)                                                                                                    | 쓭                                                                                                    | More                                                                                                    |  |  |  |  |
| AFC Sudbury (First Team) v Basildon United FC (First Team)<br>Isthmian League - North                           | Club Report Submitted (23/04/2022)                                                                                                    | *                                                                                                    | More                                                                                                    |  |  |  |  |
|                                                                                                    | he More button. Click Info to view appointment details.          Fixture         AFC Sudbury (First Team) v Stowmarket Town FC (First Team)         Isthmian League - North         AFC Sudbury (First Team) v Stowmarket Town FC (First Team)         Isthmian League - North         AFC Sudbury (First Team) v Stowmarket Town FC (First Team)         Isthmian League - North         AFC Sudbury (First Team) v Stowmarket Town FC (First Team)         Isthmian League - North         AFC Sudbury (First Team) v Stowmarket Town FC (First Team)         Isthmian League - North         AFC Sudbury (First Team) v Basildon United FC (First Team)         Isthmian League - North | he More button. Click Info to view appointment details.          Fixture       Action         AFC Sudbury (First Team) v Stowmarket Town FC (First Team)       Image: Action         AFC Sudbury (First Team) v Stowmarket Town FC (First Team)       Club Report Overdue (7 days)         AFC Sudbury (First Team) v Stowmarket Town FC (First Team)       Club Report Overdue (7 days)         AFC Sudbury (First Team) v Stowmarket Town FC (First Team)       Club Report Submitted (20/06/2022)         AFC Sudbury (First Team) v Stowmarket Town FC (First Team)       Club Report Submitted (20/06/2022)         AFC Sudbury (First Team) v Basildon United FC (First Team)       Club Report Submitted (23/04/2022) | he More button. Click Info to view appointment details.          Fixture       Action         AFC Sudbury (First Team) v Stowmarket Town FC (First Team)       Image: North         AFC Sudbury (First Team) v Stowmarket Town FC (First Team)       Club Report Overdue (7 days)         AFC Sudbury (First Team) v Stowmarket Town FC (First Team)       Club Report Submitted (20/06/2022)         AFC Sudbury (First Team) v Stowmarket Town FC (First Team)       Club Report Submitted (20/06/2022)         AFC Sudbury (First Team) v Stowmarket Town FC (First Team)       Club Report Submitted (20/06/2022)         AFC Sudbury (First Team) v Stowmarket Town FC (First Team)       Club Report Submitted (20/06/2022)         AFC Sudbury (First Team) v Stowmarket Town FC (First Team)       Club Report Submitted (20/06/2022)         AFC Sudbury (First Team) v Stowmarket Town FC (First Team)       Club Report Submitted (20/06/2022) |  |  |  |  |

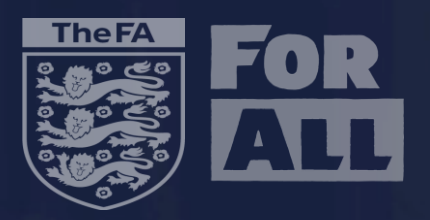

## • Navigate to the game you wish to submit a mark for and click "More".

| Fixtures     | 3                                                |                                                                                       |                                    |   |      |
|--------------|--------------------------------------------------|---------------------------------------------------------------------------------------|------------------------------------|---|------|
| To enter a   | a new report or to view an existing one click th | e More button. Click Info to view appointment details.                                |                                    |   |      |
| ЦL           | Latest Fixtures                                  |                                                                                       |                                    |   |      |
| Date (1      | Time)                                            | Fixture                                                                               | Action                             |   |      |
| Jul 203      | 22<br>FRI<br>15:00                               | AFC Sudbury (First Team) v Stowmarket Town FC (First Team)<br>Isthmian League - North |                                    | ( | More |
| Jul 203      | 22<br>FRI<br>15:00                               | AFC Sudbury (First Team) v Stowmarket Town FC (First Team)<br>Isthmian League - North | Club Report Overdue (7 days)       | 쓭 | More |
| Jun 20<br>20 | 022<br>MON<br>05:00                              | AFC Sudbury (First Team) v Stowmarket Town FC (First Team)<br>Isthmian League - North | Club Report Submitted (20/06/2022) | 쓭 | More |
| Apr 20       | )22<br>SAT<br>15:00                              | AFC Sudbury (First Team) v Basildon United FC (First Team)<br>Isthmian League - North | Club Report Submitted (23/04/2022) |   | More |

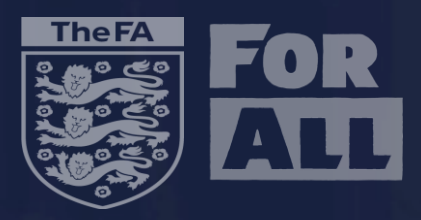

• Now click 'Enter Report'. You will then be presented with the Referee mark form.

#### View Fixture

To enter your Club Report please click the Enter Report button below.

| III Selected Fixture        |                                                                                       |  |  |
|-----------------------------|---------------------------------------------------------------------------------------|--|--|
| Date (Time)                 | Fixture                                                                               |  |  |
| Jul 2022<br>01 FRI<br>15:00 | AFC Sudbury (First Team) v Stowmarket Town FC (First Team)<br>Isthmian League - North |  |  |

# Club Report (Moasmatchofficial, Test moas one)

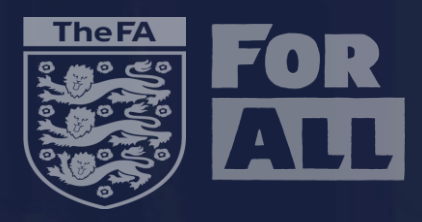

կ

|--|

## Section 1 - General Information

|                       | AFC Sudbury                                                                                            | Stowmarket Town FC |  |  |  |
|-----------------------|----------------------------------------------------------------------------------------------------|--------------------|--|--|--|
| Final Score *         | 1                                                                                                    | 1                  |  |  |  |
| Difficulty of Game *  | $\bigcirc$ Very Easy $\bigcirc$ Easy $\bigcirc$ Average $\bigcirc$ Difficult $\bigcirc$ Very Difficult |                    |  |  |  |
| Report Compiled By *: | <ul> <li>Christopher Wildey</li> <li>Other</li> <li>John Smith (Manager)</li> </ul>                    |                    |  |  |  |

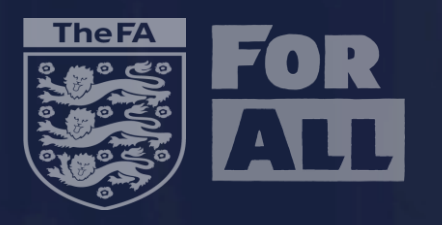

- Final score this should be the score at the end of the 90 or 120 minutes of normal play. Kicks from the penalty mark should not be recorded on this form.
- Difficulty of the game This should consider number of key match decisions, behaviour of the players, weather or pitch conditions.
- Report Compiled By Here we want to understand who has completed this report on the Referee, if the report has been completed by the person logged into MOAS you do not need to amend this section as it is..

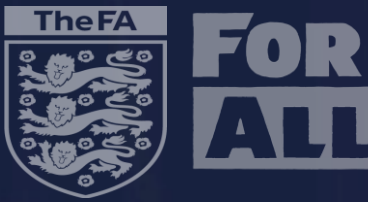

## Section 2

#### 11 Section 2 - Moasmatchofficial, Test moas one's Performance

| Judgement of Major Decisio | ns 🕄                     |      |   |          |   |      |   | Ģ         |  |  |
|----------------------------|--------------------------|------|---|----------|---|------|---|-----------|--|--|
| Very Poor                  |                          | Poor |   | Expected |   | Good |   | Very Good |  |  |
| 0                          | 0                        | 0    | 0 | ۲        | 0 | 0    | 0 | 0         |  |  |
| General Decision Making 🕄  | eneral Decision Making 🕄 |      |   |          |   |      |   |           |  |  |
| Very Poor                  |                          | Poor |   | Expected |   | Good |   | Very Good |  |  |
| 0                          | 0                        | 0    | 0 | 0        | 0 | 0    | 0 | 0         |  |  |
| Match Control 🕄            |                          |      |   |          |   |      |   | (=        |  |  |
| Very Poor                  |                          | Poor |   | Expected |   | Good |   | Very Good |  |  |
| 0                          | 0                        | 0    | 0 | 0        | 0 | 0    | 0 | 0         |  |  |
| Communication 🕄            |                          |      |   |          |   |      |   | (III      |  |  |

| Very Poor |   | Poor |   | Expected |   | Good |   | Very Good |
|-----------|---|------|---|----------|---|------|---|-----------|
| 0         | 0 | 0    | 0 | 0        | 0 | 0    | 0 | 0         |

Fitness 🚯

| Very Poor |   | Poor |   | Expected |   | Good |   | Very Good |
|-----------|---|------|---|----------|---|------|---|-----------|
| 0         | 0 | 0    | 0 | 0        | 0 | 0    | 0 | 0         |

Player Management 🗊

| Very Poor |   | Poor |   | Expected |   | Good |   | Very Good |
|-----------|---|------|---|----------|---|------|---|-----------|
| 0         | 0 | 0    | 0 | 0        | 0 | 0    | 0 | 0         |

Ē

Ē

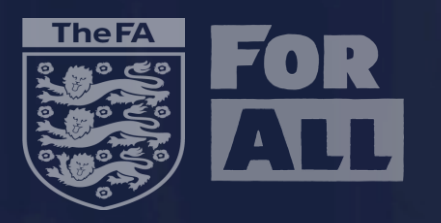

- This is the section where you mark the performance of the Referee across 9 standards in the 6 marking sections.
- Any mark in the bottom two sections (Very Poor and next box) will require you to enter comments, these boxes will automatically appear as shown.

| Section 2 - Moa                | Section 2 - Moasmatchofficial, Test moas one's Performance |      |   |          |   |      |   |           |  |  |  |
|--------------------------------|------------------------------------------------------------|------|---|----------|---|------|---|-----------|--|--|--|
| Judgement of Major Decisions 1 |                                                            |      |   |          |   |      |   |           |  |  |  |
| Very Poor                      |                                                            | Poor |   | Expected |   | Good |   | Very Good |  |  |  |
| 0                              | ۲                                                          | 0    | 0 | 0        | 0 | 0    | 0 | 0         |  |  |  |
| Comment: *                     |                                                            |      |   |          |   |      |   |           |  |  |  |

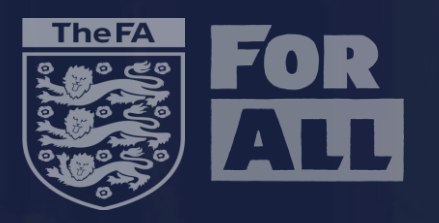

• Any mark in the Very Good section will also require you to enter comments with the box automatically appearing.

| General Decision Making 🕄 |   |      |   |          |   |      |   |           |
|---------------------------|---|------|---|----------|---|------|---|-----------|
| Very Poor                 |   | Poor |   | Expected |   | Good |   | Very Good |
| 0                         | 0 | 0    | 0 | 0        | 0 | 0    | 0 | •         |

Comment: \*

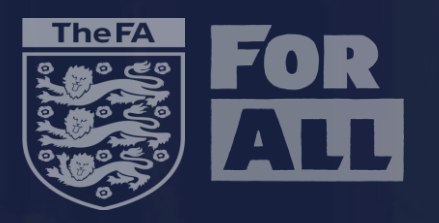

 Should you wish to enter a comment in a section with a mark other than the previously explained sections select the mark you wish to award and click on the speech bubble located here.

| Match Control 🕄                                                  |   |      |   |          |   |      |   |           |  |
|------------------------------------------------------------------|---|------|---|----------|---|------|---|-----------|--|
| Very Poor                                                        |   | Poor |   | Expected |   | Good |   | Very Good |  |
| 0                                                                | 0 | 0    | 0 | ۲        | 0 | 0    | 0 | 0         |  |
| Comment: * The Referee controlled the game to an expected level. |   |      |   |          |   |      |   |           |  |
|                                                                  |   |      |   |          |   |      |   |           |  |

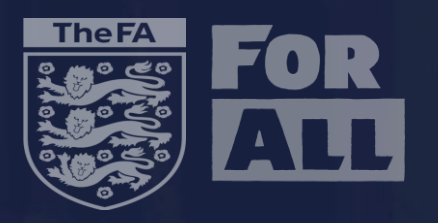

• When awarding each mark, you can click on the (i) button for further information on what should be considered in each section.

| Match Co trol 3                                                                                 |   |      |   |          |   |      |   |           |  |  |
|-------------------------------------------------------------------------------------------------|---|------|---|----------|---|------|---|-----------|--|--|
| Did the referee take control of situations in an assertive way to maintain control of the game? |   |      |   |          |   |      |   |           |  |  |
| Did the referee show empathy and understanding in the way he/she controlled the game?           |   |      |   |          |   |      |   |           |  |  |
| Did the referee effectively manage time consumption and injuries?                               |   |      |   |          |   |      |   |           |  |  |
|                                                                                                 |   |      |   |          |   |      |   |           |  |  |
| Very Poor                                                                                       |   | Poor |   | Expected |   | Good |   | Very Good |  |  |
| 0                                                                                               | 0 | 0    | 0 | 0        | 0 | 0    | 0 | 0         |  |  |
|                                                                                                 |   |      |   |          |   |      |   |           |  |  |

• Please remember this section is a mark for the Referee only, any comments or feedback for the Assistant Referees should not impact the mark awarded to the Referee.

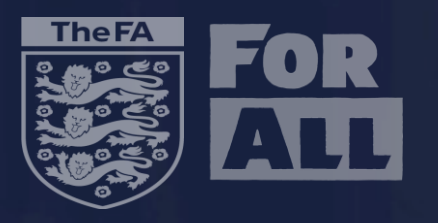

 This section is in use for teams operating at Step 4 upwards in the men's football pyramid and Tier 2 in the Women's pyramid to request direct feedback on the performance of the Referee. If you play at a level outside of the above this section will not appear.

| III Section 3                                                                                                    |    |
|----------------------------------------------------------------------------------------------------|----|
| O you require feedback regarding this referee's performance?*                                                                               |    |
| Please indicate time/description of incidents for which you require feedback                                                                |    |
|                                                                                                    |    |
|                                                                                                    |    |
|                                                                                                    | 11 |
| Disease area way calcul "Veal" if you require feedback from The EA. Departs with "Ne"                                                       |    |
| <ul> <li>Please ensure you select res if you require reedback from the FA. Reports with no<br/>selected will not be responded to</li> </ul> |    |

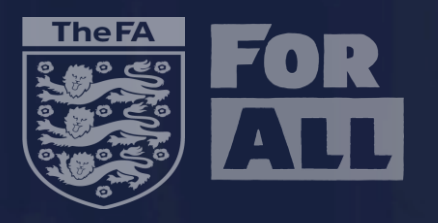

 Please include within this box any comments or feedback on the Assistant Referees, any game changing decisions made by an Assistant Referee should be included within this section and not against the Referee in section 2.

Section 4 - Assistant Referee Comments (If Applicable)

 This is <u>not</u> a mandatory section and you are able to submit the Referee report without any comment on the performance of the Assistant Referees.

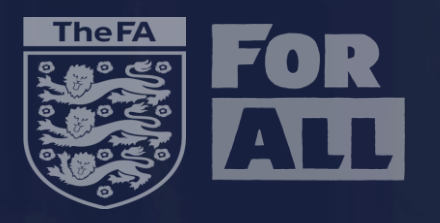

• If you have any additional comments that you feel do not apply to the 9 sections in the report, they should be entered in the box below.

Section 5 - Additional Comments (If Applicable)

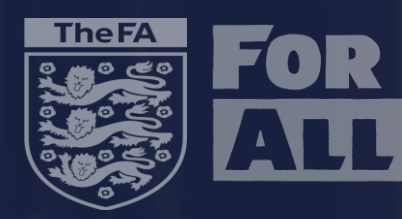

**Contacting your Match Officials** 

**(** 

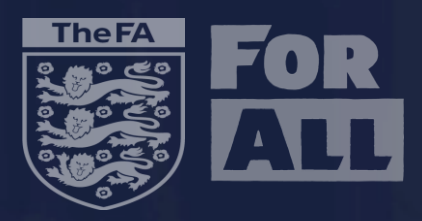

Fixtures

- When Referees have been appointed to a fixture you will receive an email from <u>MOAS@thefa.com</u> informing you.
- Once you have logged into MOAS you will be presented with your fixtures dashboard as below.

#### To enter a new report or to view an existing one click the More button. Click Info to view appointment details. Latest Fixtures Date (Time) Fixture Action Jul 2022 AFC Sudbury (First Team) v Stowmarket Town FC (First Team) More 01 FRI 15:00 Isthmian League - North Jul 2022 AFC Sudbury (First Team) v Stowmarket Town FC (First Team) 01 FRI 15:00 More Club Report Overdue (7 days) Isthmian League - North Jun 2022 AFC Sudbury (First Team) v Stowmarket Town FC (First Team) 20<sup>MON</sup> 05:00 Club Report Submitted (20/06/2022) Isthmian League - North Apr 2022 AFC Sudbury (First Team) v Basildon United FC (First Team) 23<sup>SAT</sup> 15:00 Club Report Submitted (23/04/2022) Isthmian League - North

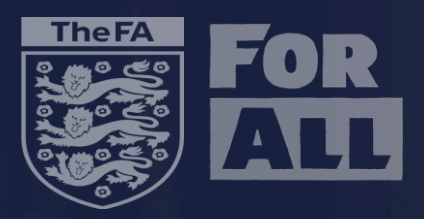

• To find contact details of match officials. Locate the game you wish to contact the officials for click on the people icon as highlighted below.

#### Fixtures

To enter a new report or to view an existing one click the More button. Click Info to view appointment details.

| ЧI                  | Latest Fixtures      |                                                                                       |                                    |   |      |
|---------------------|----------------------|---------------------------------------------------------------------------------------|------------------------------------|---|------|
| Date                | (Time)               | Fixture                                                                               | Action                             |   |      |
| Jul 2<br>01         | 022<br>FRI<br>15:00  | AFC Sudbury (First Team) v Stowmarket Town FC (First Team)<br>Isthmian League - North |                                    |   | More |
| Jul 2<br><b>0</b> 1 | 022<br>FRI<br>15:00  | AFC Sudbury (First Team) v Stowmarket Town FC (First Team)<br>Isthmian League - North | Club Report Overdue (7 days)       | ۲ | More |
| Jun :<br>2(         | 2022<br>MON<br>05:00 | AFC Sudbury (First Team) v Stowmarket Town FC (First Team)<br>Isthmian League - North | Club Report Submitted (20/06/2022) | 쓭 | More |
| Apr 2               | 0022<br>SAT<br>15:00 | AFC Sudbury (First Team) v Basildon United FC (First Team)<br>Isthmian League - North | Club Report Submitted (23/04/2022) | 쑵 | More |

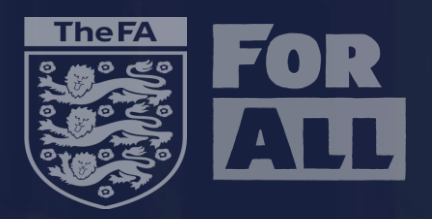

## • The following pop up will then appear for that selected game:

### Appointed Officials

Referee: MOASMatchOfficial, Test MOAS One (Telephone: 9808001, Email: test@test.com) Assistant Referee: MOASMatchOfficial, Test MOAS Three (Telephone: 9808001, Email: n/a) Assistant Referee: MOASMatchOfficial, Test MOAS Two (Telephone: 9808001, Email: testing1@surecloud.com)

In field emails 🖂

Test Moas One Moasmatchofficial test@test.com Test Moas Three Moasmatchofficial n/a Test Moas Two Moasmatchofficial testing1@surecloud.com х